## QRコード受付ガイド(参加者用)

## QRコードの印刷方法

- 大会特設サイトの左側メニュー「マイページ」クリックします。
   特設サイトURL: <u>https://smartconf.jp/content/jsp71</u>
- 2. 登録したメールアドレスとパスワードを入力してログインします ※事前参加登録済みの方のみQRコードの発行が可能です

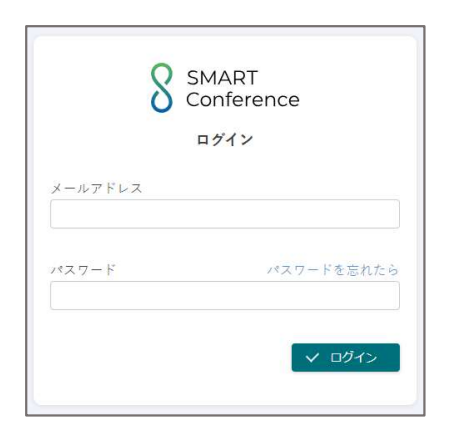

3. ログイン後、大会名をクリックします。

| 8 SMART Conference<br>ユーザー画面                                 | 学会                             | 学会ホームページへ                                                  | 2 マイアカウント |
|--------------------------------------------------------------|--------------------------------|------------------------------------------------------------|-----------|
| <ul> <li>学会</li> <li>選択中の学会</li> <li>未選択</li> </ul>          | 学会一覧<br>「学会一覧」本画面には登録済の学会が表示され | ます。                                                        |           |
| 参加登録                                                         | 開催予定・開催中                       |                                                            |           |
| 公募演題<br>学会メール履歴                                              |                                | 日本〇〇学会第〇回学術大会<br>回 2023年1月1日(日)~2025年2月<br>〇 宮山国際会議場 オンライン | 1日(土)     |
| <ul> <li>● アカウント</li> <li>アカウント設定</li> <li>株式の取りは</li> </ul> | ●<br>●<br>管理権限:<br>参加者         | ♥ 目山三/(水立田)(4、3、2、2、4、2)<br>管理種限:<br>適應登録者                 |           |
| 177 AC 18174A 3172A                                          |                                |                                                            |           |

4. 大会を選択したら、上部メニューの「参加受付QRコード」をクリックします。

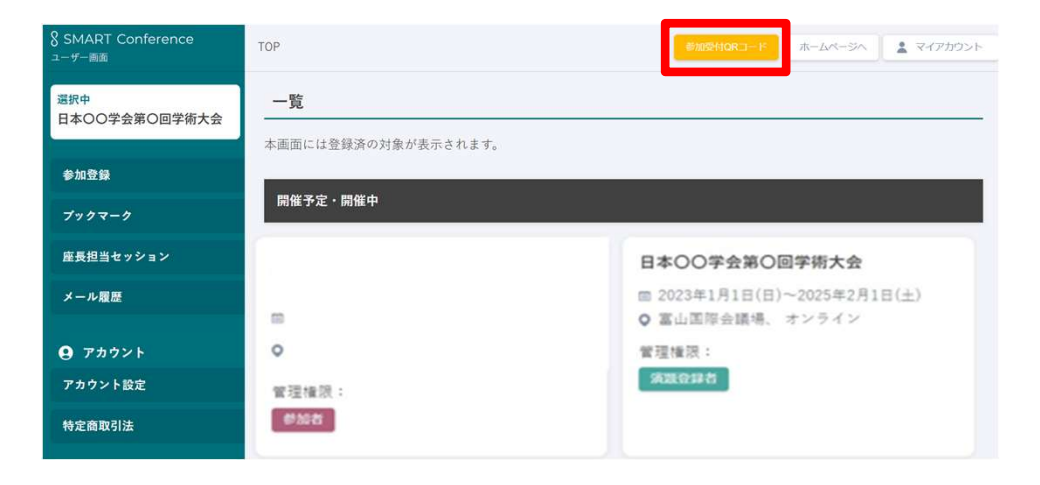

5. 「参加受付QRコード」をクリックすると、QRコードが表示されます。 画面下の「PDFダウンロード」ボタンからQRコードをダウンロードできます。

| 8 SMART Conference<br>ユーザー画面                                           | 字会 > 参加受付QRコード                           | ##################################### | 学会ホームページへ | マイアカウント |
|------------------------------------------------------------------------|------------------------------------------|---------------------------------------|-----------|---------|
| <ul> <li>・ 学会</li> <li>         盗択中の学会         変更 &gt;     </li> </ul> | 参加受付QRコード                                |                                       |           |         |
|                                                                        | QR=-F                                    |                                       |           |         |
| *1075                                                                  |                                          |                                       |           |         |
| ブックマーク                                                                 |                                          |                                       |           |         |
| 公募演題                                                                   |                                          |                                       |           |         |
| 学会メール履歴                                                                |                                          |                                       |           |         |
| <b>⊖</b> アカウント                                                         | 参加者情報                                    |                                       |           |         |
| アカウント設定                                                                | 部署名                                      |                                       |           |         |
| 特定商取引法                                                                 | 役職                                       |                                       |           |         |
|                                                                        | · 敬称 · · · · · · · · · · · · · · · · · · | *                                     |           |         |
|                                                                        |                                          |                                       |           |         |
|                                                                        | (王)/T<br>                                |                                       |           |         |
|                                                                        | 学生証・初期研修医証明書アップ<br>ロード                   |                                       |           |         |
|                                                                        |                                          | PDFダウンロ−ド                             |           |         |

6. ダウンロードしたPDFファイルを印刷してご持参ください。

| □ =   A ~   A ~ +                | □   1 /1   Q   B Q    | ₽ ° <b>₽</b> … |
|----------------------------------|-----------------------|----------------|
|                                  | NAME<br>日本 太郎         | _              |
|                                  | AFFLIATION<br>日本ダミー大学 |                |
|                                  | CATEGORY              |                |
|                                  | OPTIONS 1             |                |
| 4266                             | OPTIONS 2             |                |
|                                  | OPTIONS 3             |                |
|                                  | OPTIONS.4             |                |
|                                  | OPTIONS 5             |                |
| 9bd67ecdca8562b4d988407e2ba7867d | OPTIONS 6             |                |
| 日本太郎                             | OPTIONS 7             |                |

もしくは、スマートフォンで開いた画面をご持参いただいても構いません。

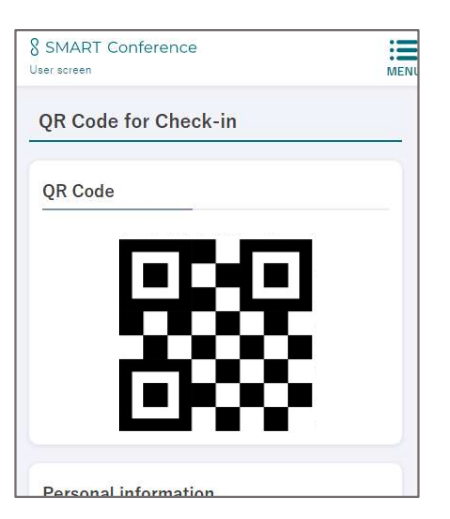

## 大会当日の受付方法

1. 当日、QRコードをご持参ください。 印刷してお持ちいただくか、スマホにてQRコード表示画面をご持参ください。

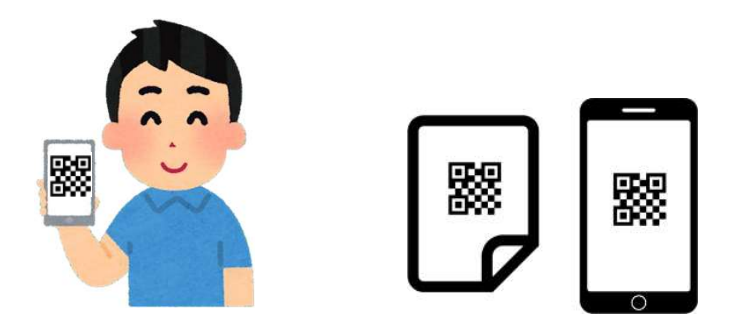

2. 受付にQRコード読み込みカメラがございますので、QRコードを受付台の上 に置いてください。

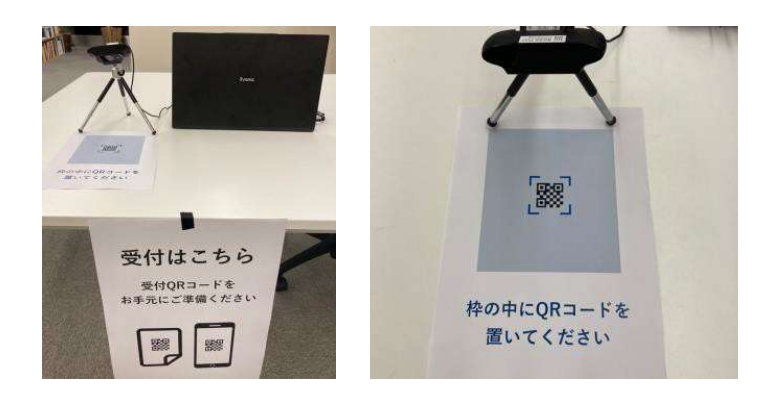